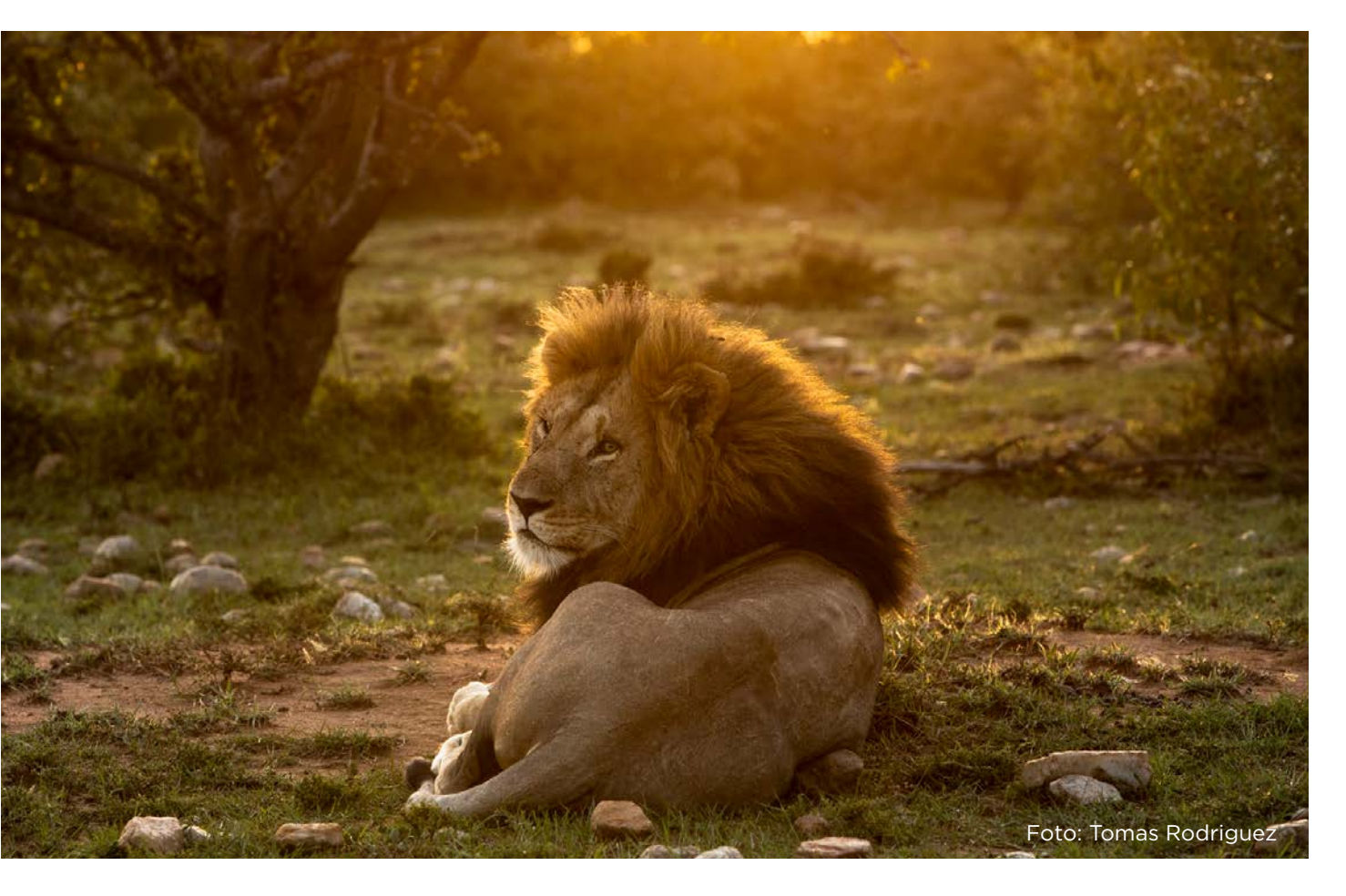

# **CANON HDBOOK** DAS FOTOBUCH

TECHNIK GESTALTUNG SOFTWARE

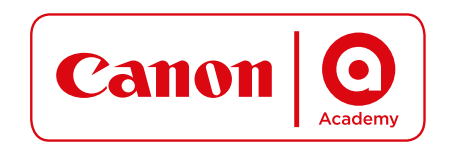

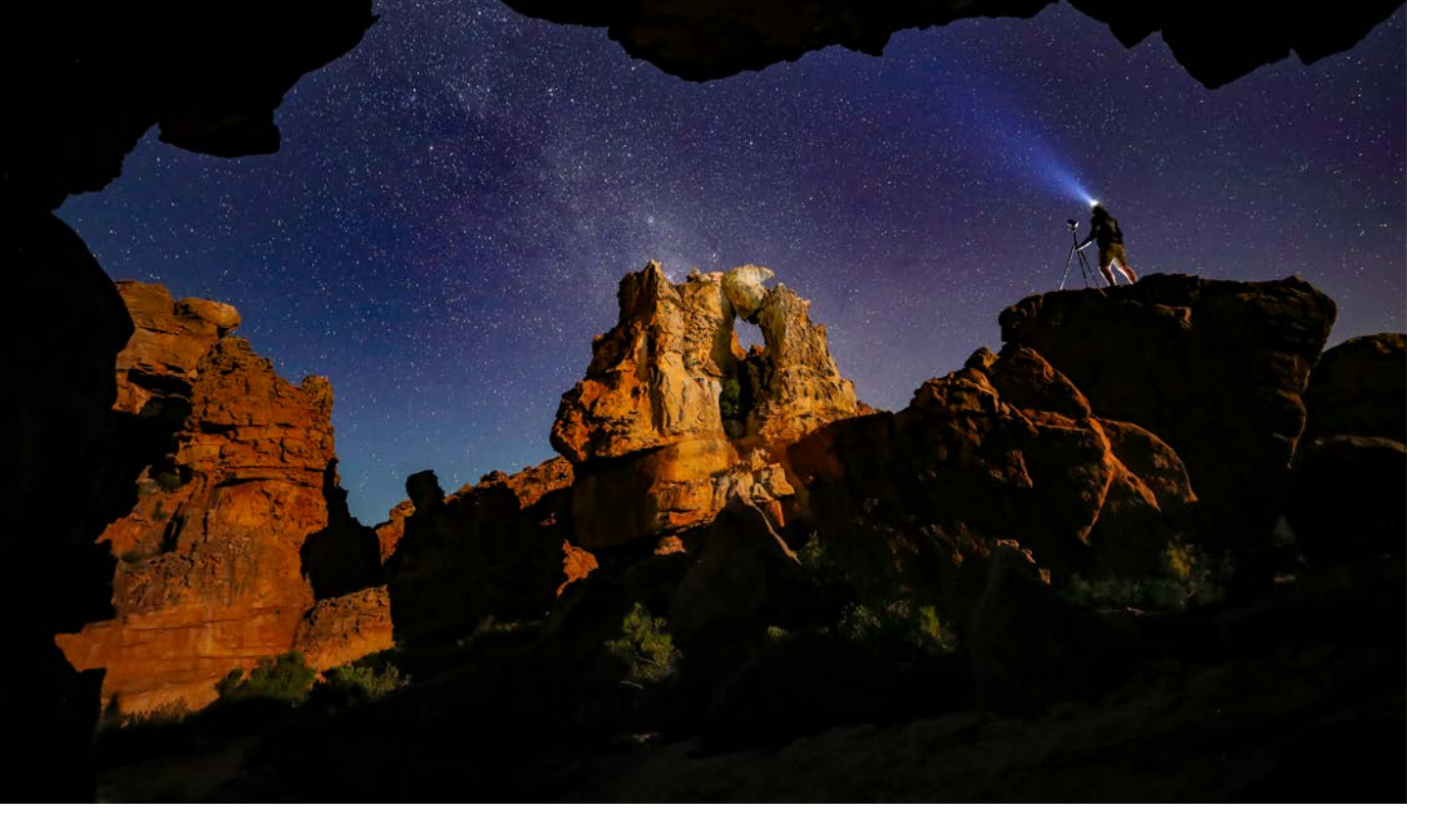

## MACH DICH BEREIT Für Neue Erfahrungen

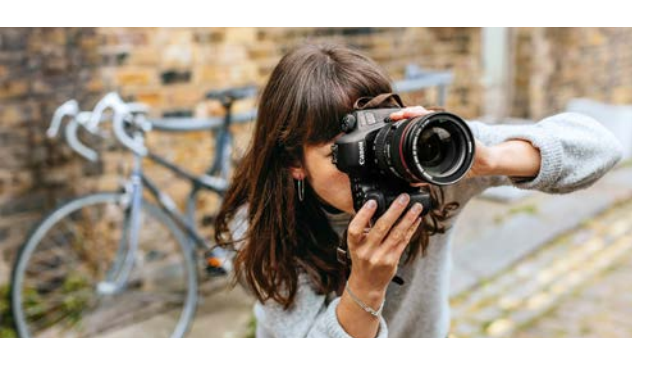

### WORKSHOPS

Mit der Canon Academy entwickelst du deine Fotografie weiter. Entdecke unsere Angebote für dich und gehe mit unseren Trainern den nächsten Schritt. Auf der Canon Academy Homepage findest du spannende Workshops, individuelle Coaching-Angebote, einzigartige Events und inspirierende Tipps zur Fotografie.

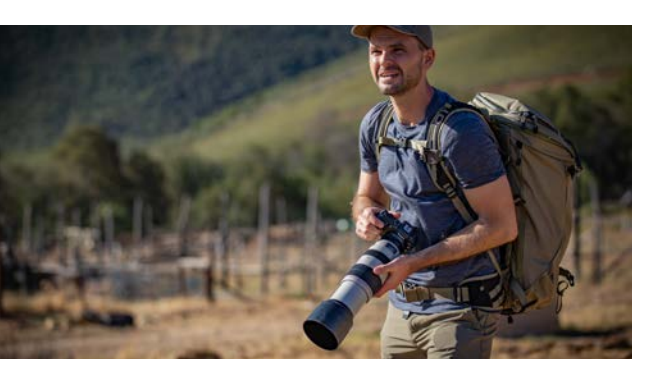

### FOTOREISEN UND EVENTS

An interessanten Orten der Welt inspirierende Fotoerfahrungen sammeln: In Zusammenarbeit mit unseren Kooperationspartnern planst du deine Fotoreise. Unsere Trainer sind vor Ort und unterstützen dich mit Know-how und Equipment.

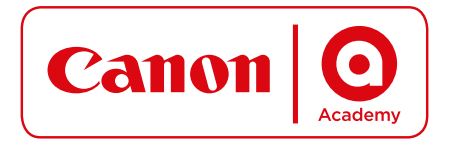

DE: academy.canon.de AT: academy.canon.at CH: academy.canon.ch

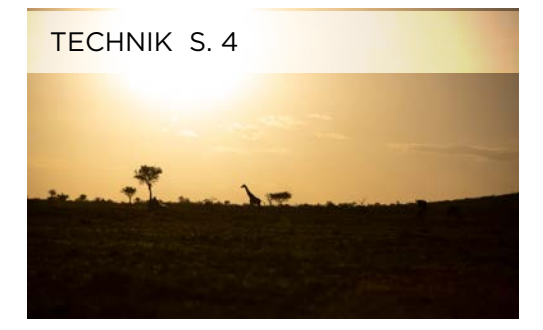

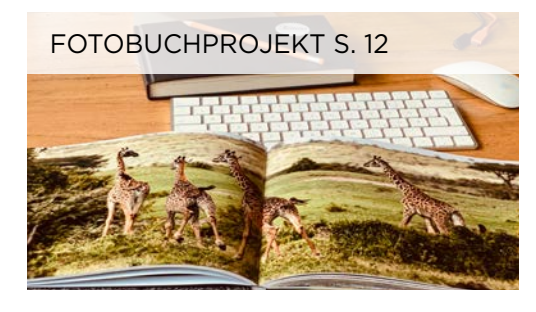

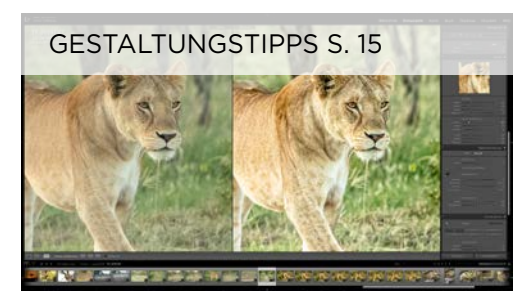

## INHALT

- 4 Erzähl deine Geschichte
- 5 Oberflächen & Bindung

- 7 Bildauswahl & Formate
- 8 Layout, Text & Effekte
- 10 Clips & Hintergrundbilder
- 11 Bilder positionieren
- 12 Formate ändern
- 13 Vorlagen speichern
- 14 Seiten anordnen

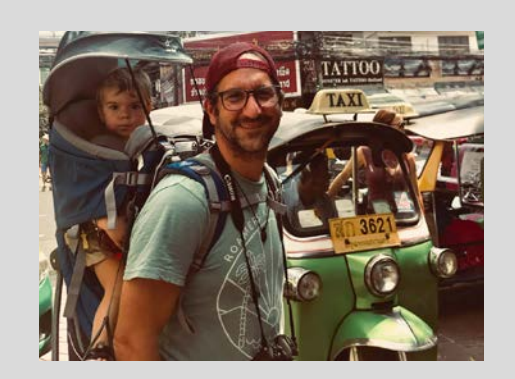

Tomas Rodriguez

Fotograf und freier Trainer der Canon Academy

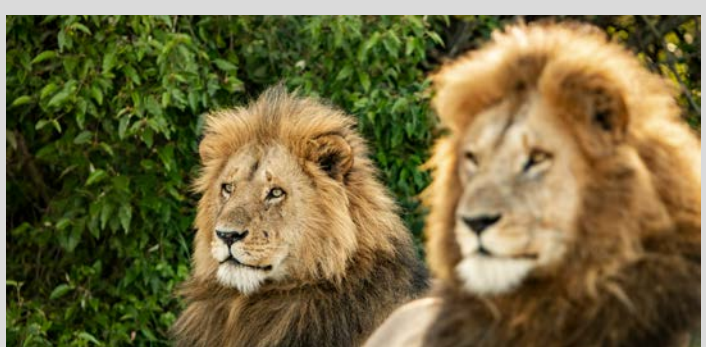

"Ich nutze Fotobücher schon seit einigen Jahren, um meine kommerzielle Fotografie als Buchportfolio zu zeigen. Ein Fotobuch bleibt nachhaltig in Erinnerung. Das Canon hdbook habe ich neu entdeckt, als ich ein passendes Format für mein Wildlife-Fotoprojekt aus Kenia gesucht habe. Die Gestaltung eines Fotobuches ist ein kreativer Prozess, der mich dazu anhält, mich noch einmal intensiv mit meinen Fotos zu beschäftigen und die besten Bilder spannend und interessant zu arrangieren.

## Erzähle deine Geschichte

Fotos erzählen Geschichten. Und das hdbook Fotobuch hält diese Geschichten zu einem visuell-haptischen Erlebnis der Extra-Klasse zusammen. Jedes hdbook ist so einzigartig wie deine Bilder. Es zeigt deinen Stil und deine kreative Handschrift. In diesem Leitfaden erklären wir dir anschaulich, wie einfach es ist, ein hdbook zu gestalten.

Ein Fotobuch ist nachhaltig präsent, es kann immer und überall zur Hand genommen und durchblättert werden. Für die schönsten Fotos ist es eine Ergänzung zu einer Webseite oder Social Media Kanälen, wo Fotos oft nur für kurze Zeit sichtbar bleiben, um dann von der Flut neuer Bilder verdrängt zu werden.

Es gibt viele Anlässe für ein hdbook: Klassiker sind z. B. das Reise-, Hochzeits-, Freundschaftsoder Familienbuch.

Für Fotografen ist das Fotobuch eine exzellente Möglichkeit, freien Projekten einen editoriellen Rahmen zu geben oder themenbezogene Langzeitprojekte als Fotobuch-Edition zu veröffentlichen. Die besondere Qualität des Canon hdbook gibt deinen Fotos einen exklusiven Rahmen und entfaltet eine besondere Wirkung.

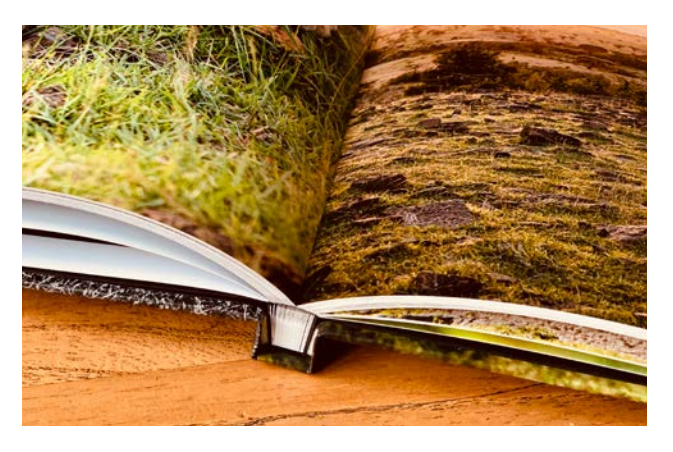

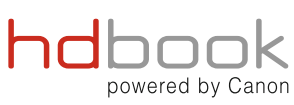

### Powered by Canon

Jedes Canon hdbook Fotobuch wird auf dem Canon DreamLabo 5000 produziert. Dank der hochauflösenden Canon Inkjet-Drucktechnologie mit 7 Tinten werden die Fotos besonders detailreich gedruckt, mit natürlichen Hauttönen und in naturgetreuen Farben.

Die Wiedergabe von Farbbildern ist fantastisch – direkt von der Kamera oder mit einem Look, den du durch Bildbearbeitung erzielst. Schwarzweißfotos in Graustufen glänzen durch das hdbook Verfahren mit weichen Tonübergängen und dem typischen, klassischen Look.

Dank der speziellen Tinten des Dreamlabo und der Druckauflösung von 2.400 dpi werden Überschriften, Texte und Grafiken im Fotobuch gestochen scharf wiedergegeben.

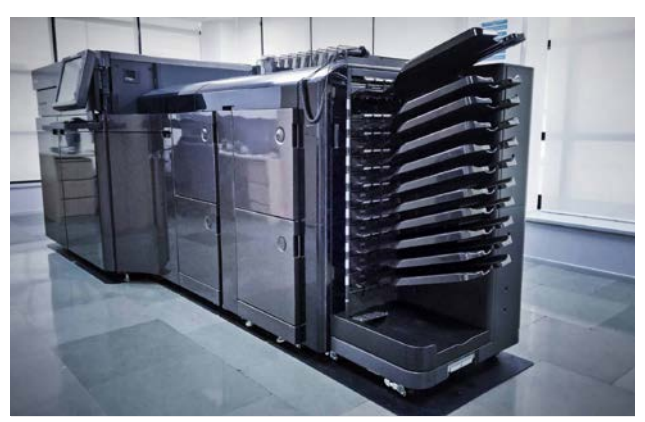

Produziert mit dem Canon DreamLabo 5000: Die Kombination von 7 Canon Tinten und speziell beschichtetem Fotopapier sorgt dafür, dass die Fotos ein Leben lang und darüber hinaus haltbar sind – tatsächlich sind es sogar bis zu 300 Jahre.

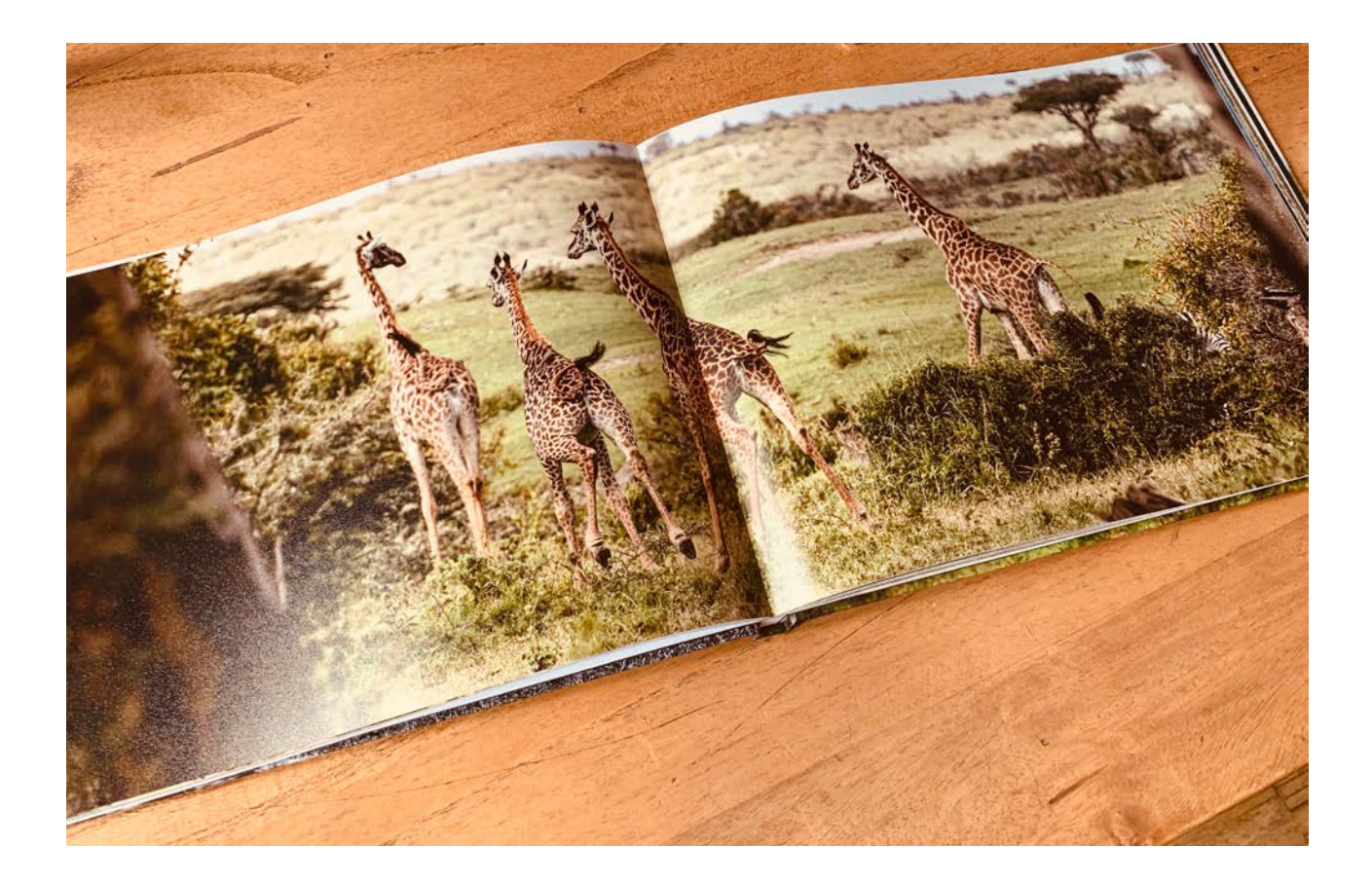

### Papieroberflächen: Hochglänzend oder edel in Luster

Bei der Oberfläche hast du die Wahl: Das spezielle hdbook Papier ist perfekt auf die Canon Drucktechnologie abgestimmt – und macht dein Fotobuch mit Premium-Oberflächen.

Du kannst das "Luster"-Papier wählen, das in seiner Anmutung sehr an das klassische Bild aus dem Fotolabor erinnert – und unempfindlich gegen Fingerabdrücke ist.

Einen extrem brillanten Eindruck vermittelt das Glanzpapier mit einem fantastischen, gleichmäßigen Glossy-Finish.

### Flat-Bindung: Lässt deine Bilder über die volle Breite wirken

Das hdbook ist mit einer besonderen "Flat"-Buchbindung ausgestattet Das beidseitig bedruckte Fotopapier in Premium-Qualität wird dabei so gebunden, dass die Seiten beim Aufschlagen immer flach nebeneinander liegen. So entfalten großformatige Abbildungen eine opulente Wirkung, ohne dass Teile davon im Bund des Buches verschwinden.

### Für große und kleine Geschichten: Formate und Umfänge

Das Canon hdbook gibt es in verschiedenen Formaten: DIN A5 und A4 quer und hoch, sowie DIN A3 quer. Der Standardumfang beträgt 24 und kann auf bs zu 100 Seiten erweitert werden.

| Format      | Maße         | Ausrichtung |
|-------------|--------------|-------------|
| DIN A4      | 210 x 297mm  | Hoch /Quer  |
| DIN A3      | 420 x 297mm  | Quer        |
| Quadratisch | 300 x 300 mm |             |

## Ein erstklassiger Abschluss für dein Foto-Projekt

Jedes Fotobuch ist einzigartig, genau wie der Anlass, aus dem es gemacht wird. Du kannst ein Fotobuch zu einer Reise machen, ein Jahrbuch mit Familienbildern, eine Vereinschronik, ein Freundschaftsbuch mit gemeinsamen Erinnerungen, ein Hochzeitsfotobuch oder eine Firmenchronik. Für Fotoenthusiasten ist das Fotobuch eine hervorragende Möglichkeit, seine schönsten Portraits, seine beeindruckendsten Landschaften, seine spektakulärsten Sportfotos oder die besten Nahaufnahmen als Themenbuch oder Werkschau zu versammeln.

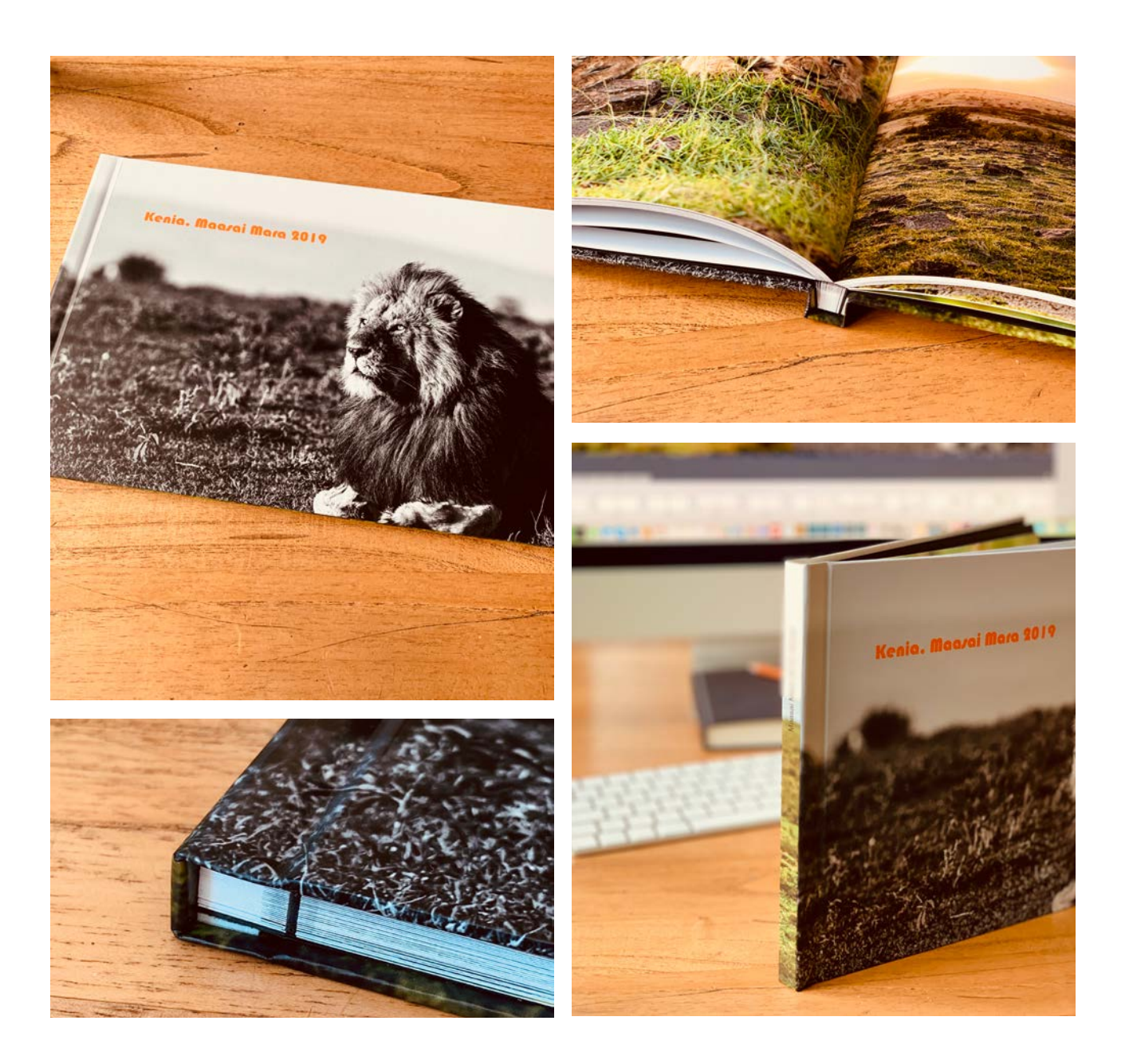

### Erster Schritt: Triff deine Bildauswahl

Der erste und wichtige Schritt bei der Erstellung eines Fotobuchs ist die Bildauswahl. Damit solltest du anfangen, bevor du ein Fotobuch anlegst. Je nach Anlass oder Thema sammelst du die besten Aufnahmen und stellst sie in einem Ordner auf deinem Rechner zusammen.

Du kannst deine Fotos chronologisch ordnen, nach Personen, nach Farben oder Orten. Das hängt ganz davon ab, wie dein Fotobuch aussehen soll bzw. was das Thema ist. Am besten legst du auf dem Mac oder PC einen Ordner für dein Projekt an; zur besseren Orientierung bei umfangreichen Projekten kannst du auch Unterordner anlegen.

Wichtig: Nutze Fotos in einer möglichst hohen Qualität, das heißt mit der vollen Auflösung und einer hohen Qualitätsstufe. Wenn du von einem Motiv Alternativen fotografiert hast, zum Beispiel Hoch- und Querformat oder verschiedene Ausschnitte, kopiere am besten beide in den Ordner.

**Tipp:** Vielleicht sind manche Bilder nicht 100% scharf oder zu dunkel oder zu hell. Wenn sie für deine Geschichte wichtig sind, nimm sie trotzdem mit in die Auswahl – du kannst sie zumindest als kleine Abbildung im Fotobuch zeigen.

### Zweiter Schritt: Lege Format und Umfang fest

Das hdbook ist in verschiedenen Formaten bestellbar. Das Angebot reicht vom quadratischen "Taschenbuch" bis zum opulenten A3-Querformat. Willst du ein Portfolio-Buch mit professionellen Fotos in hoher Auflösung, kommt so ein "Coffee Table Book" in Frage.

Für viele Fotobücher sind die Formate A4 und A5 eine gute Lösung – auch weil sie perfekt als Reihe nebeneinander ins Bücherregal passen. Die Seitenzahl deines Fotobuchs hängt vor allem von Art und Anzahl der Bilder ab. Fotografien mit vielen Details benötigen mehr Raum, um ihre Wirkung zu entfalten. Für solche Bilder solltest du eine ganze Seite oder sogar eine Doppelseite reservieren.

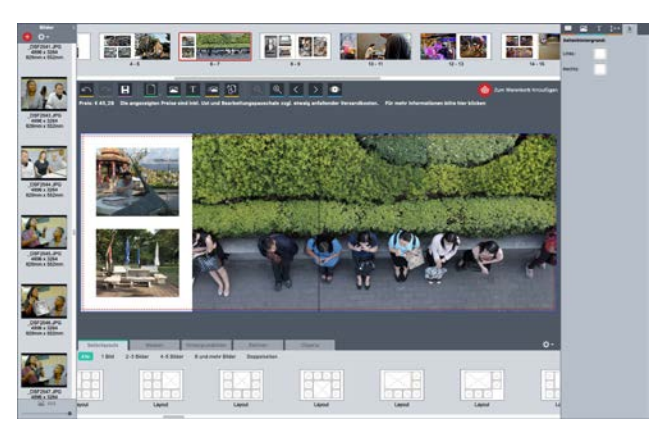

Das rechte Foto reicht über 1,5 Seiten, links ergänzen zwei weitere Fotos den Kontext.

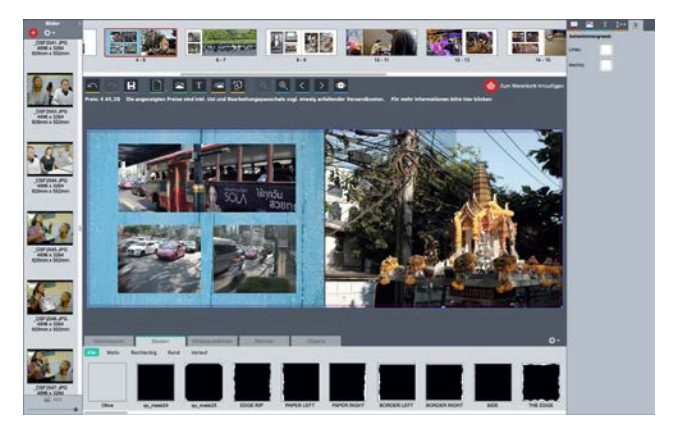

Die Fotobuchsoftware bietet die Möglichkeit, ein Hintergrundbild über die Seite zu legen.

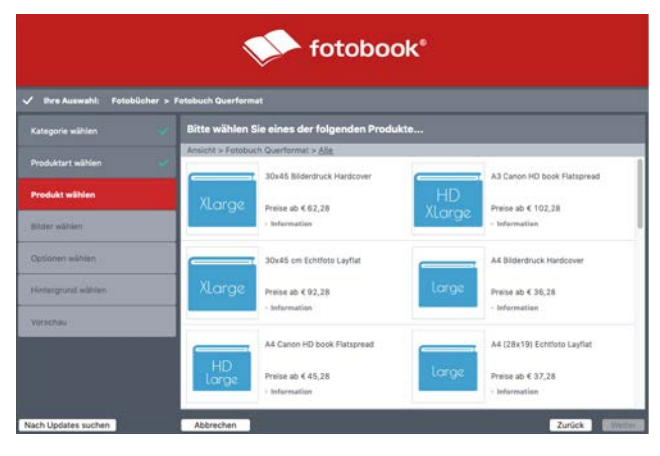

In der Fotobuchsoftware kannst du aus verschiedenen Formaten wählen.

Zusätzlich kannst du Seiten mit kleineren Abbildungen einplanen. Jedes Fotobuch hat seinen "Rhythmus" und lebt von individuellen Vorlieben.

Beim "Spielen" mit der Fotobuchsoftware wirst du das schnell feststellen.

### Dritter Schritt: Erstelle dein Layout

Für das Layout eines Fotobuchs gibt es keine festen Regeln und Inhalte. Und du musst kein Designer sein, um ein Fotobuch zu erstellen. Der Assistent der Canon Fotobuch-Software übernimmt die Platzierung der Bilder – wenn du es möchtest.

Ohne den Assistenten kannst du dein Fotobuch frei gestalten. Wenn du mit deinem Fotobuch Projekt beginnst, findest du in der linken Spalte die Bilder. Am oberen Rand des Bildschirms siehst du die Seitenaufteilung deines Fotobuchs. Das Hauptfenster in der Mitte zeigt die aktuell gewählte Doppelseite an.

Unten findest du einen Bereich mit mehreren Reitern (Tabs). Das wichtigste ist der Tab "Seitenlayout", in dem bereits einige Vorlagen für die Aufteilung der Bilder auf der Doppelseite vorgegeben sind. Du veränderst das Layout deiner Seite, indem du mit der Maus eine Layoutvorlage auf das Hauptfenster in der Mitte ziehst. Wenn du schon Bilder platziert hast, werden diese in das neue Layout übernommen.

#### Schritt 4: Texte und Effekte

Bilder erzählen mehr als 1.000 Worte, sagt das Sprichwort. Im Fotobuch kannst du sparsam mit Text sein. Lass deine Fotos sprechen. Manchmal reicht es schon, ein Kapitel im Buch mit einem Text einzuleiten, bei einem Reisebuch z.B. die Orte oder Stationen der Reise. Manche Fotobücher kommen auch ganz ohne Text aus.

Ein Fotobuch für Kinder oder ein Reisetagebuch kann mit Grafiken aufgepeppt werden. Die Fotobuchsoftware bietet viele Möglichkeiten, beim Layouten mit Effekten zu arbeiten. Du kannst einen Rahmen um Fotos legen oder Masken und Clip-Art-Grafiken. Es hängt von der Art und Wirkung deiner Fotos ab, wie viel davon du verwendest. Je "stärker" die Fotos, umso weniger brauchst du zusätzliche Dekoration – weniger ist hier oft mehr. Die Effekte ziehst du einfach per drag-and-drop aus der Bibliothek unten auf den Bildrahmen.

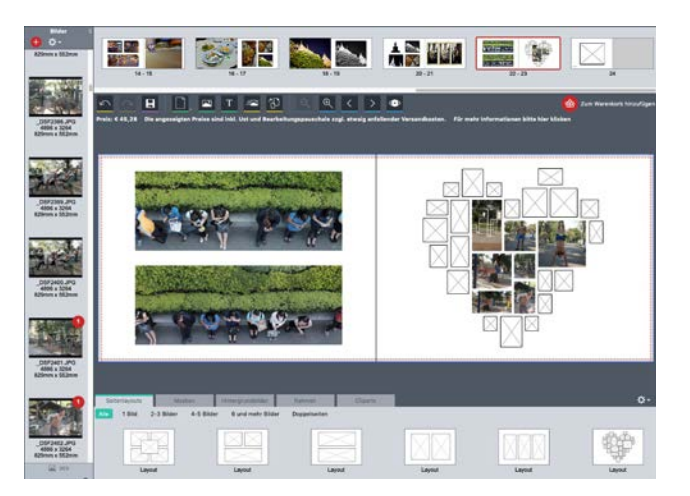

Die Seitenlayouts der hdbook Fotobuchsoftware bieten einen guten Ausgangspunkt für die eigene Gestaltung und können individuell angepasst werden.

### Tipp: RAW-Dateien als JPEG speichern Wenn du mit deiner Kamera im RAW-Format fotografiert hast, entwickelst du die Fotos in deinem Bildbearbeitungsprogramm und speicherst sie dann im JPEG-Format in hoher Qualität ab.

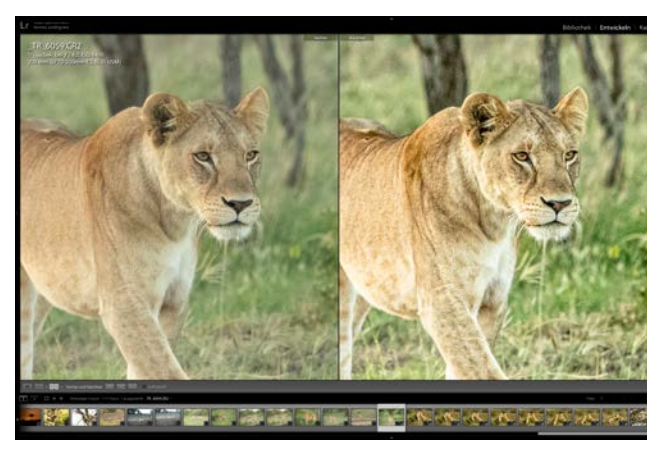

Dieses Motiv wurde in der Bildbearbeitungssoftware optimiert und wirkt frischer und klarer. (Foto: Tomas Rodriguez)

## Tipps für die Gestaltung

Um dein Canon hdbook zu erstellen, installiere zunächst die hdbook-Software auf dem Computer. Die Software kannst du für Mac und Windows auf den Seiten unseres Fotobuch-Partners kostenlos laden: <u>https://fotobook.at/fotobuecher-in-hd.html</u>

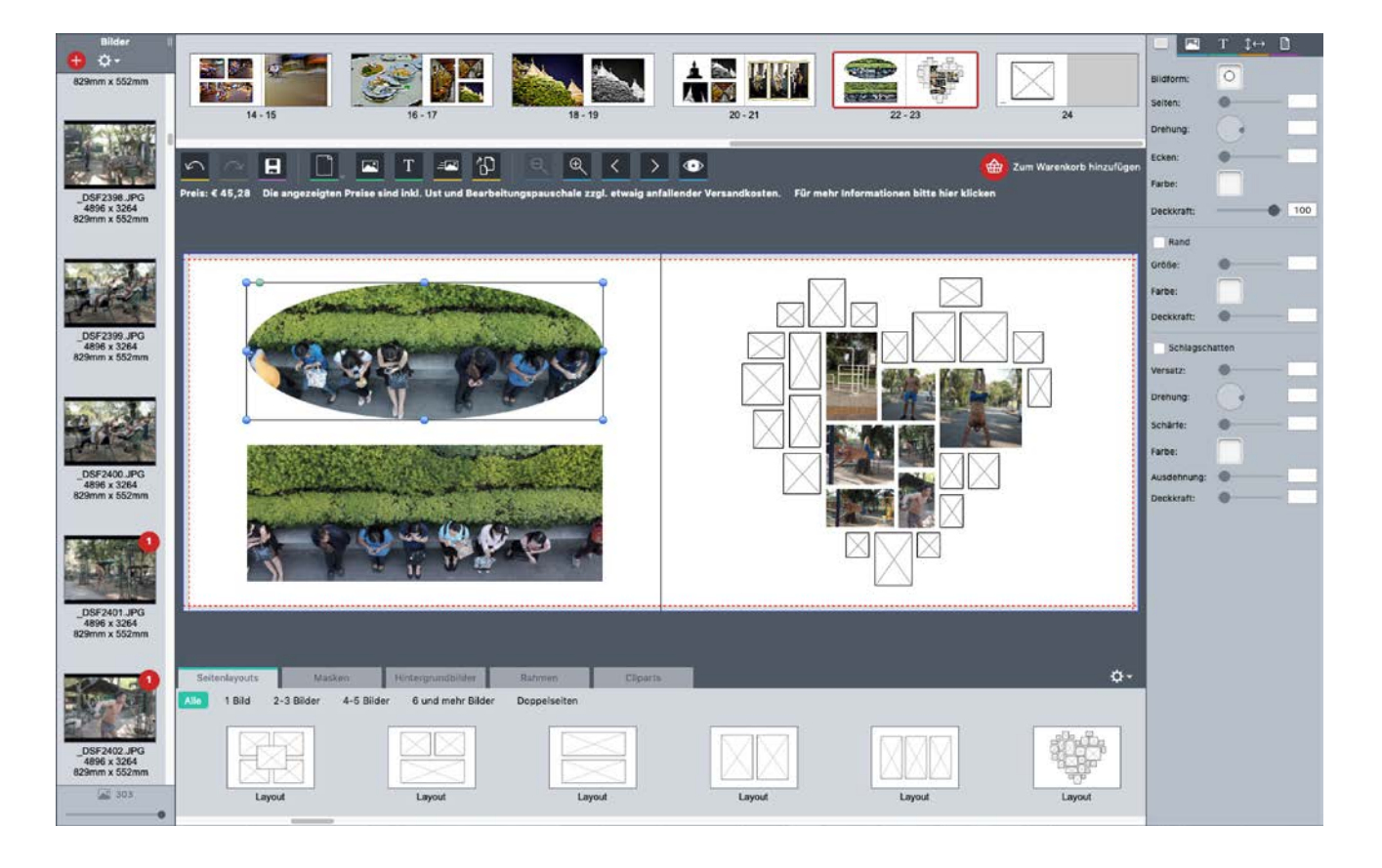

### Fotobuch-Gestaltung: Individuell oder automatisch

Mit der hdbook Software kannst du dein Fotobuch Seite für Seite individuell gestalten. Oder, wenn du auf die Schnelle ein hdbook erstellen möchtest, hilft dir dabei die Autoflow-Funktion.

Die Software stellt dann die Fotos aus deiner Auswahl automatisch zusammen, setzt sie in die Bildrahmen. Praktisch: Fotos im Hoch- und Querformat werden automatisch richtig eingesetzt. Das Seitenlayout und die einzelnen Bilder kannst du im Nachhinein natürlich noch anpassen. Wenn du zufrieden mit dem Layout bist, gibst du das hdbook per Mausklick in den Druck. Die hdbook Software ist einfach aufgebaut.

Die meisten Funktionen für die Gestaltung funktionieren nach dem "Drag-and-Drop"-Prinzip: Einfach ein Layout oder einen Stilelement auf die Fotobuchseite ziehen, die du gerade bearbeitest, und schon werden die Änderungen sichtbar.

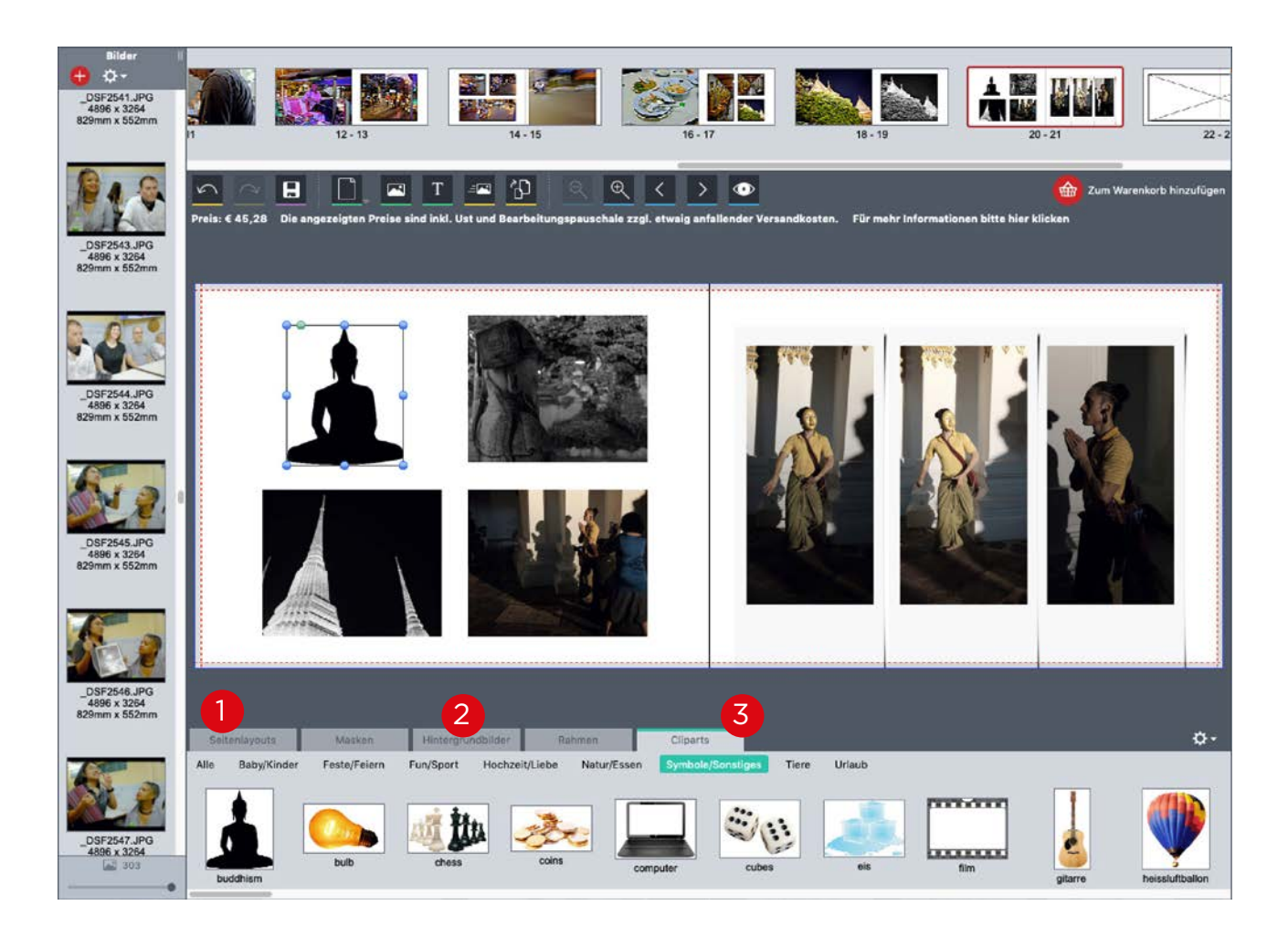

Seitenlayouts: Nachdem du ein hdbook-Format gewählt hast, erscheint in der oberen Leiste das Buch mit dem Standardumfang des Formats. Du kannst jederzeit Seiten ergänzen oder löschen. Die vorgegebene Anordnung ist nur ein Vorschlag. Du kannst jede Seite individuell nach deinen Wünschen gestalten. Entwweder, indem du eine der vorgegebenen Anordnungen aus der Bibliothek wählst oder indem du die Kästen für deine Bilder nach deinem Geschmack platzierst

**Hintergrundbilder:** Statt des weißen Seitenhintergrunds kannst du ein Bild in den Hintergrund legen und darauf Bilder anordnen. Die Fotobuch-Software bietet eine Reihe von Hintergrundbildern zu verschiedenen Themen an. Die Strukturen sind neutral, außerdem gibt es themenbezogene Hintergrundbilder z. B. zu Hochzeit, Urlaub, Kinder etc. **Cliparts:** Wenn du deine Seiten mit zusätzlichen Elementen verzieren möchtest, bieten sich die Cliparts an, die es ebenfalls zu verschiedenen Motivbereichen gibt. Einfach das Clipart-Motiv auf die Seite ziehen, die Größe skalieren, fertig. Du kannst die Cliparts auch über ein Foto legen, um so eine witzige Collage zu kreieren. Es sollte, und das gilt auch für alle anderen Deko-Elemente, zum Thema und Zweck des Buches passen.

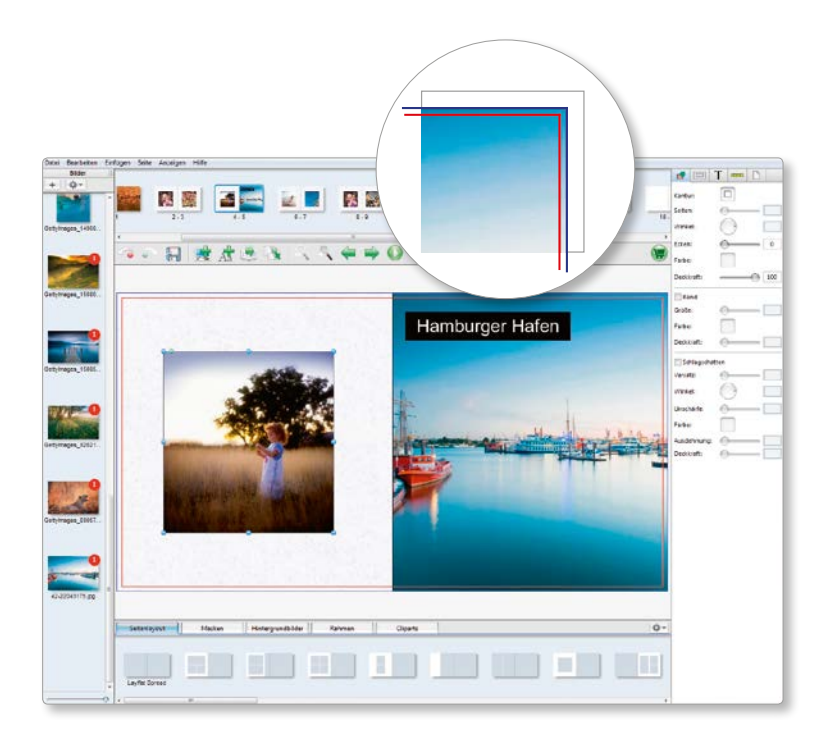

#### Bildausschnitt bestimmen

Bei einem Doppelklick auf ein Foto öffnet sich das Bildbeschneidungswerkzeug, um einen optimalen Ausschnitt des Motivs zu wählen oder störende Elemente im Bild auszublenden.

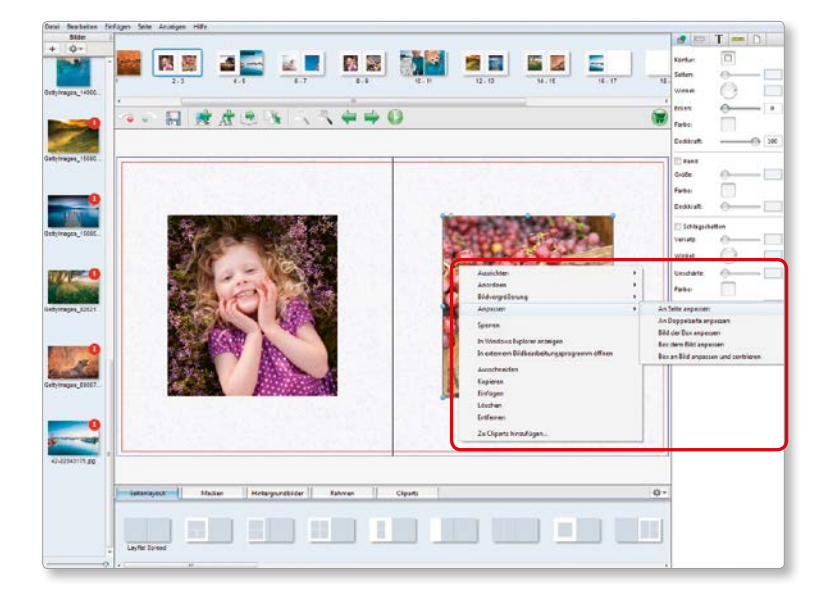

### Bilder formatfüllend auf einer ganzen Seite drucken

Klicke mit der rechten Maustaste auf ein Bild und wähle "Anpassen" -> "An Seite anpassen", um ein Bild automatisch auf die volle Seitengröße zu skalieren.

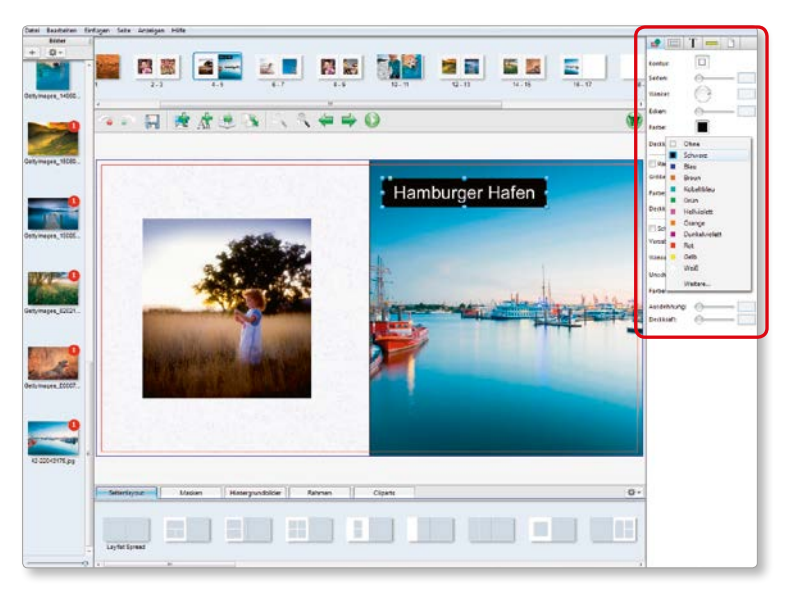

### Texte für Titel und Fotos

Gib deinem Fotobuch einen Titel. Du kannst deine Fotos mit Bildunterschriften ergänzen und dem Buch einen Titel geben. Um Textfelder farbig zu gestalten, klickst du den ersten Reiter auf der rechten Seite an und wählst eine Farbe aus.

Screenshots Version 2016

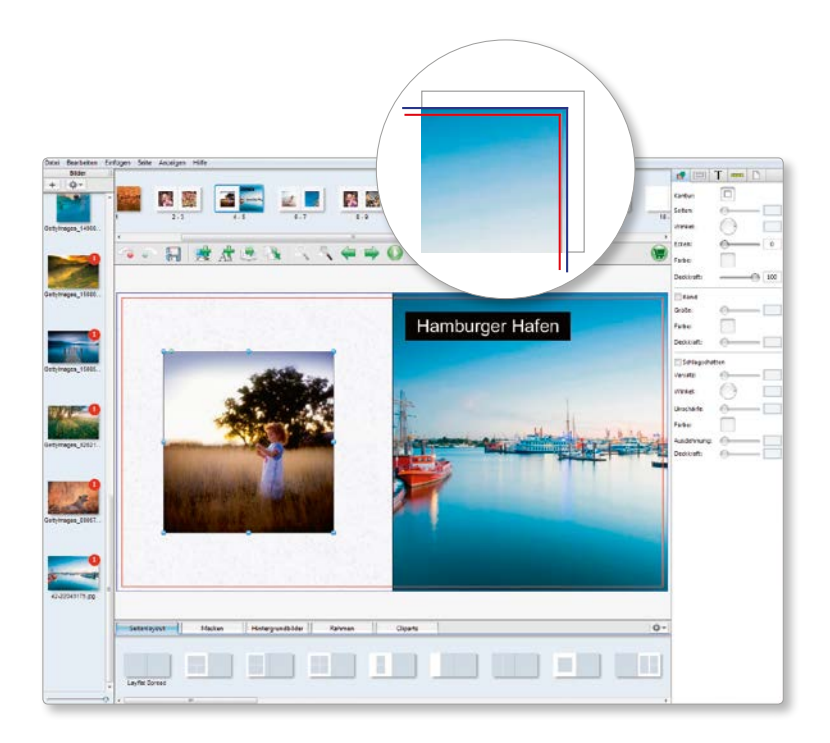

### Auf den Bildbeschnitt achten

Die Seiten deines Fotobuchs werden an der rot markierten Linie beschnitten. Bei seitenfüllenden Bildern solltest du die Bilder bis zur blauen Linie zu ziehen, um zu verhindern, dass an der Beschnittkante störende weiße Linien ("Blitzer") auftreten.

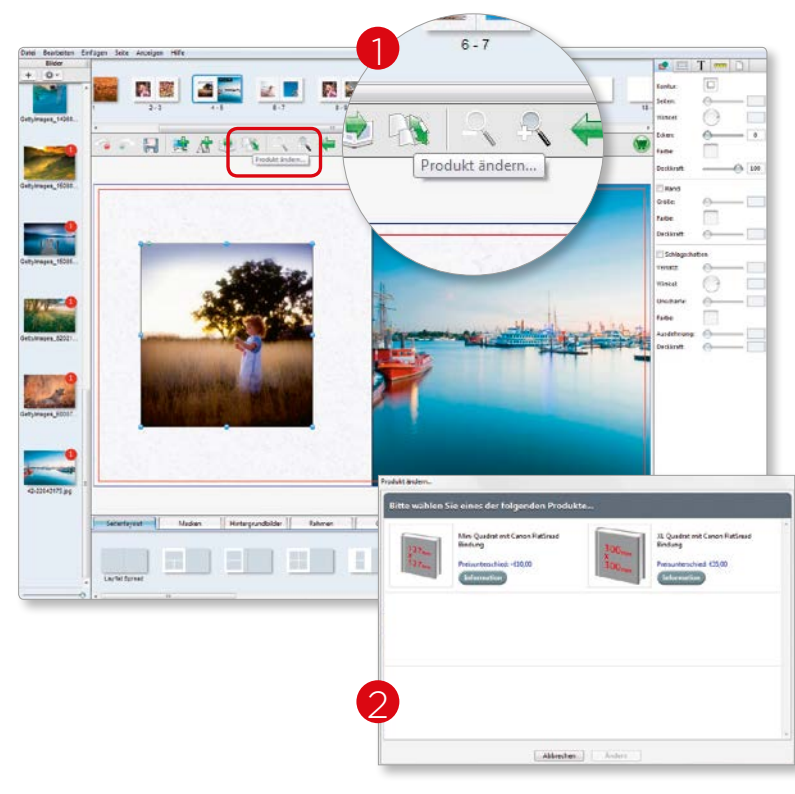

### Format ändern

Du kannst das Format deines Fotobuchs während des Gestaltung jederzeit ändern. Klicke dazu einfach auf den Button "Produkt ändern" und wähle ein neues Format aus. Das Layout wird automatisch angepasst.

Screenshots Version 2016

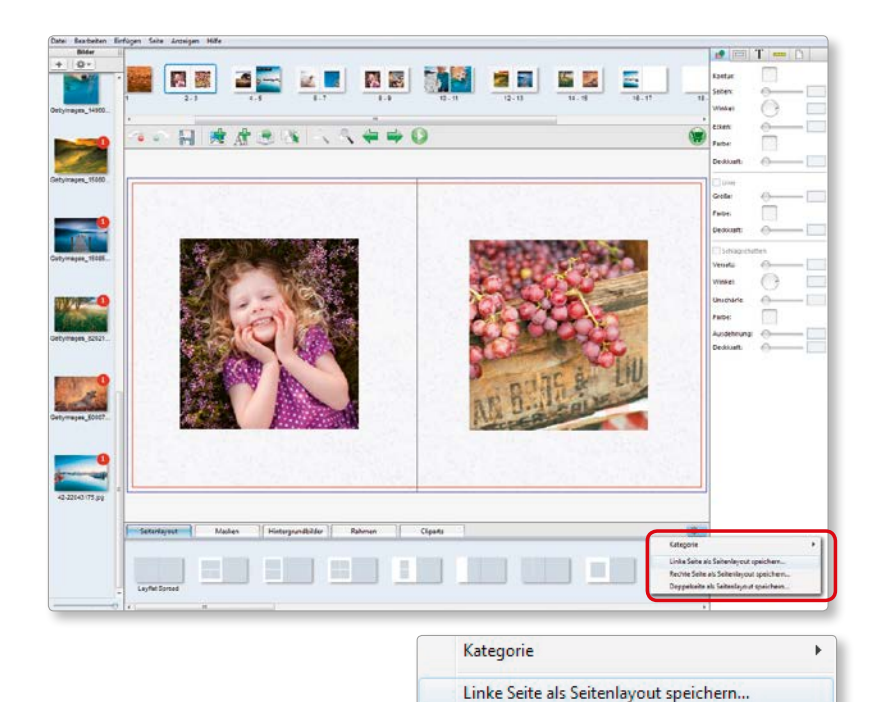

### Fertige Seiten als Vorlagen speichern

Praktisch: Du kannst die von dir gestalteten Seiten als Vorlagen speichern, um diese später für andere Fotobücher wiederzuverwenden.

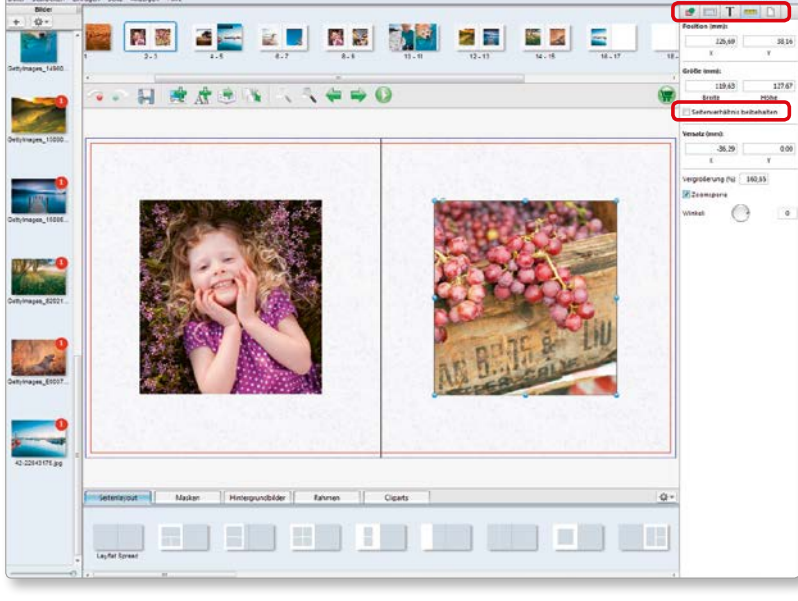

#### Screenshots Version 2016

🗸 Seitenverhältnis beibehalten

Rechte Seite als Seitenlayout speichern... Doppelseite als Seitenlayout speichern...

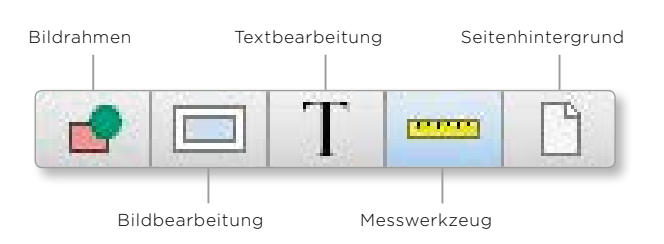

#### **Bilder skalieren**

Du kannst die Fotos in der Größe anpassen. Damit die Bilder beim Vergrößern oder Verkleinern nicht versehentlich verzerrt werden, wählst du in der rechten Werkzeugleiste den Reiter "Messwerkzeug" und die Option "Seitenverhältnis beibehalten".

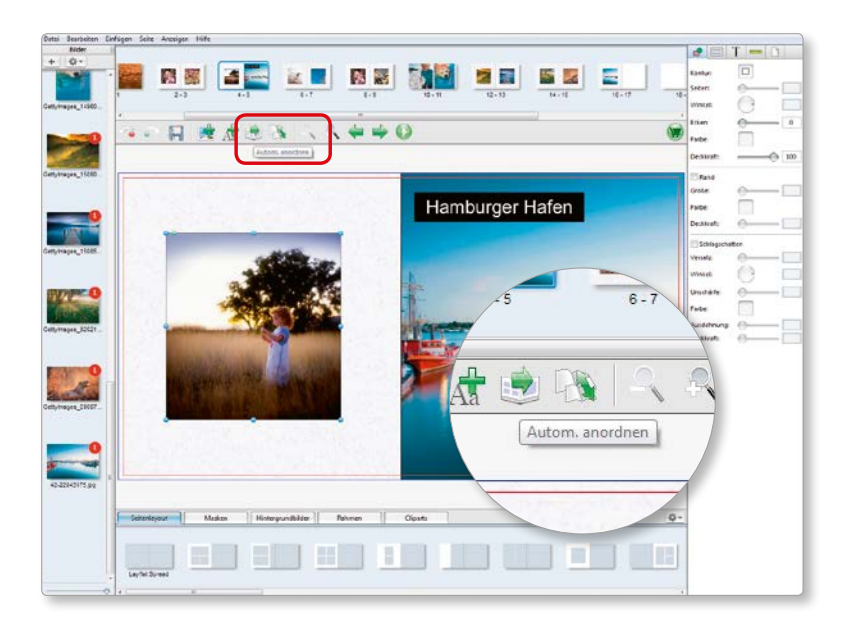

### Autoflow-Funktion

Diese Funktion füllt die Seiten automatisch mit den von dir ausgewählten Bildern.

Wenn deine Fotos eine zu geringe Auflösung für den Druck haben, oder der Text einer Textbox nicht auf die Seite passen, erscheint ein Warnsymbol. Darüber hinaus wirst du nach der Fertigstellung auf möglicherweise aufgetretene Fehler hingewiesen.

#### 🕈 📼 T 📼 5 12 5 1 Hamburger Hafen Seite Anzeigen Hilfe Ctrl+I Einfügen Ctrl+Shift+D Duplizieren Ctrl+Shift+I Hinzufügen Screenshots Version 2016 Ctrl+D Löschen Seiten umordnen... Ctrl+F Erste Letzte Ctrl+L Zurück Ctrl+B

Weiter

Ctrl+N

### Seiten neu anordnen

Um Seiten hinzuzufügen, zu löschen oder zu verschieben, klickst du auf den Reiter "Seite" in der oberen Menüleiste.

|     | Bestellung abschließen                                           |
|-----|------------------------------------------------------------------|
| www | Ihre Bestellung wurde erfolgreich auf unseren Server übertragen. |
|     | ок                                                               |

Nachdem du das Fotobuch sorgfältig kontrolliert hast, schickst du den Auftrag ab – und erhältst nach einigen Tagen ein wunderschönes hdbook Fotobuch.

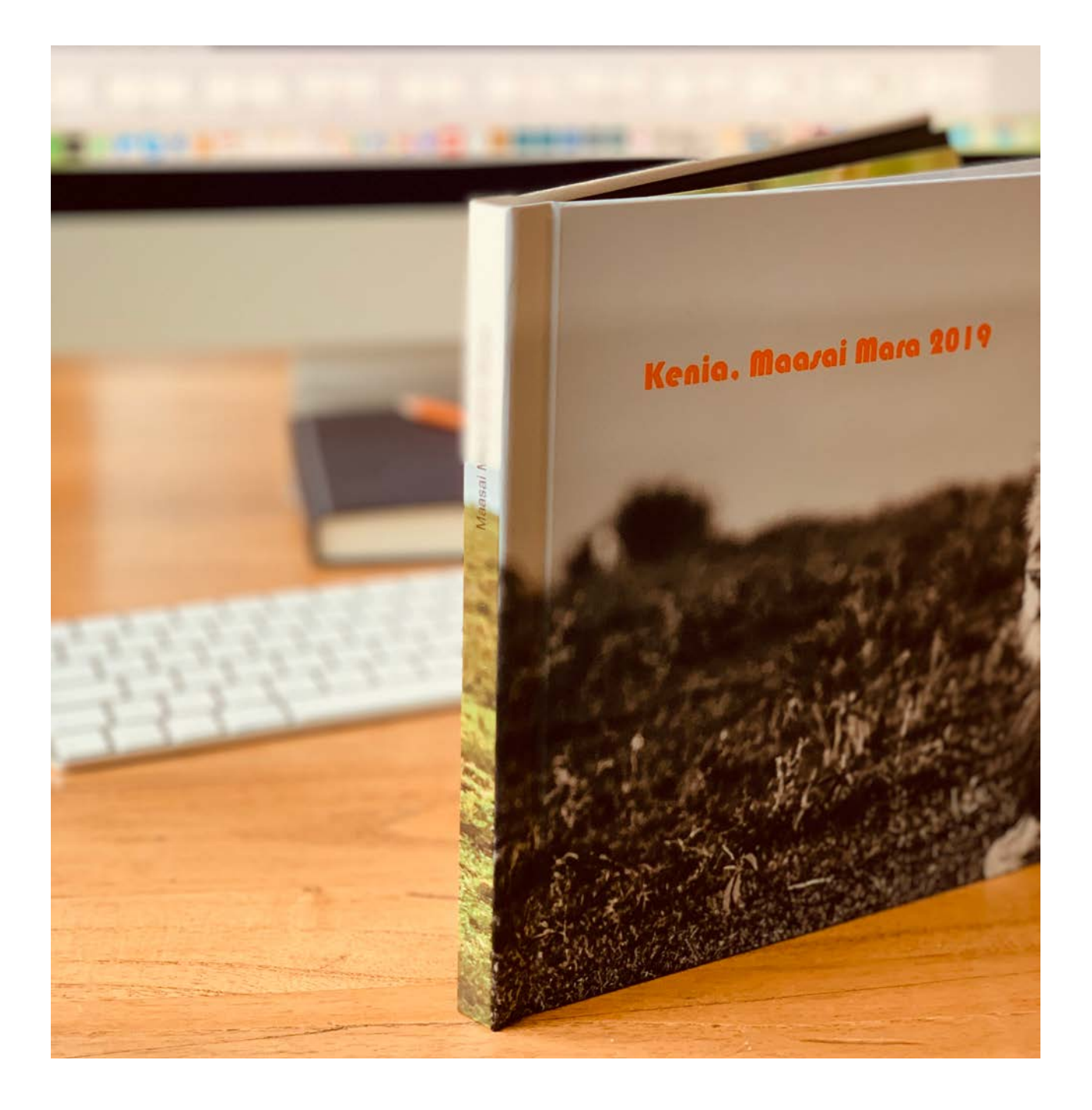

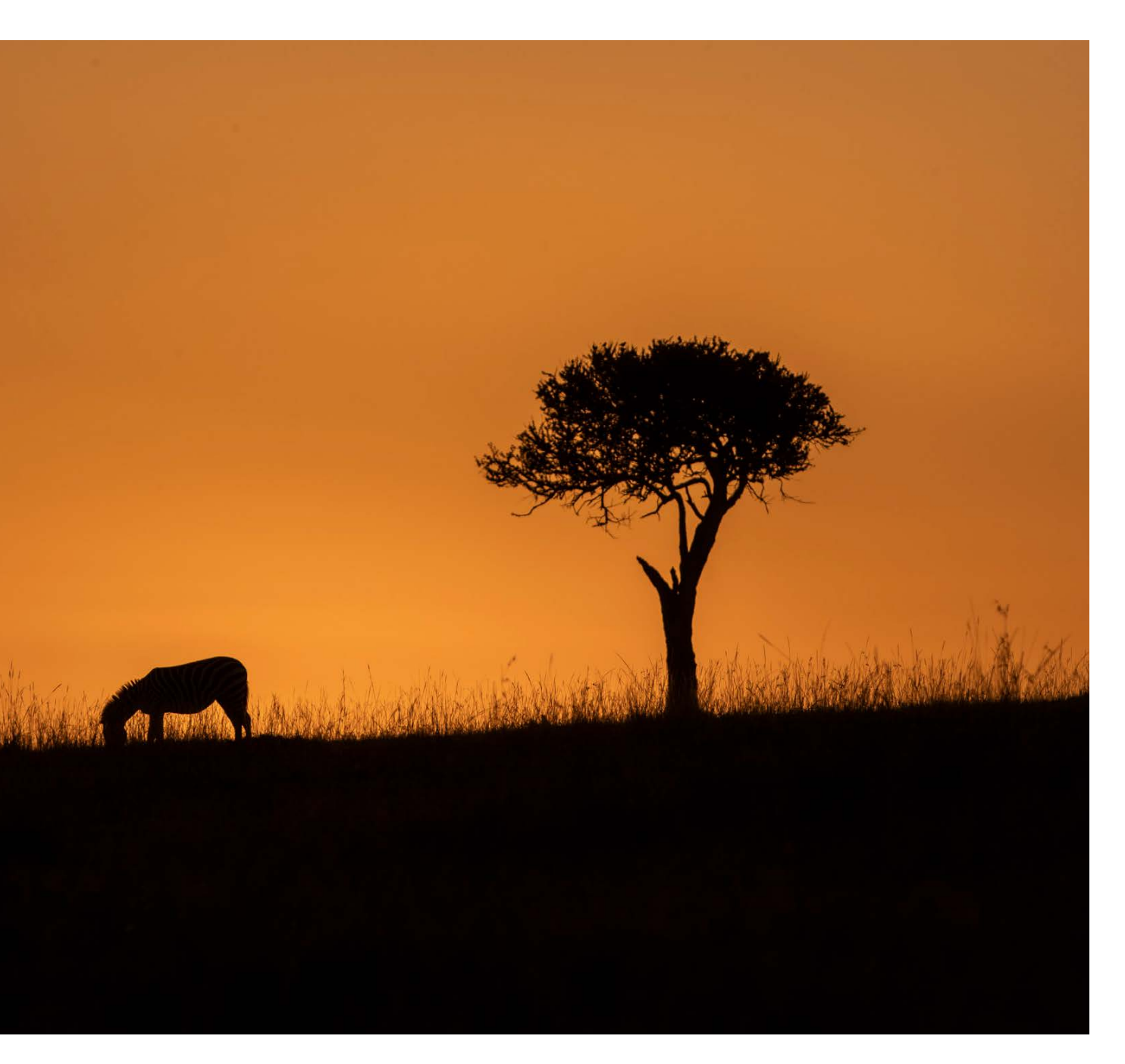

## MEHR DAVON?

Möchtest du dich noch intensiver mit fotografischen Themen oder dem Canon hdbook beschäftigen? Auf der Homepage der Canon Academy findest du aktuelle Workshop-Angebote und Termine.

### Jetzt für den Newsletter registrieren

Immer gut informiert sein: erhalte regelmäßig Canon News - so erfährst du automatisch, was es Neues bei der Canon Academy sowie Canon Aktionen und Produkten gibt. <u>Hier kannst du dich</u> <u>kostenlos registrieren</u>.

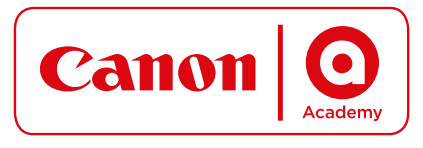

DE: academy.canon.de AT: academy.canon.at CH: academy.canon.ch